## VPN-Anleitung Apple Gerät

Eine ausführliche Anleitung für Apple Geräte finden Sie unter: <u>https://noc.rub.de/web/anleitungen/openvpn/mac\_os\_x</u>

| $\leftrightarrow$ $\rightarrow$ C $$ noc.rub.de/web/anleit | ungen/vpn☆ 🖪 ® 🧐 🔅 🗐 🦉 🤅 🕸                                                                                                    |
|------------------------------------------------------------|----------------------------------------------------------------------------------------------------|
| NOC                                                        | Network Operation Center<br>ANLEITUNGEN : VPN                                                                                                    |
| Allgemeines                                                | WIE KANN ICH MIR EINE VPN-VERBINDUNG EINRICHTEN?                                                                                                    |
| WLAN                                                       | Bei einer Neukonfiguration Ihres Systems empfehlen wir, OpenVPN zu nutzen. Anleitungen zur Neukonfiguration finden Sie                                                          |
| <u>E-Mail</u>                                              | hier:                                                                                                    |
| VPN                                                        | • <u>OpenVPN-Einstellungen im Überblick / english</u>                                                                                                    |
| RUB VPN                                                    | Konfiguration fur Windows / english     Konfiguration für Apple Mac OS X / english     Konfiguration für Linux / english                                                        |
| Anleitungen                                                | Konfiguration für Android / english                                                                                                    |
| FAQ                                                        | <ul> <li>Kontiguration für Apple iOS (iPhone, iPod, iPad) / english</li> </ul>                                                                                                  |
| Anleitungen                                                | WICHTIGE ÄNDERUNG FÜR DIE NUTZUNG DER UNIVERSITÄTS-BIBLIOTHEKSDIENSTE<br>Am 03.01.2020 wurde das Standardverhalten des VPN-Tunnels von Volltunnel auf Splittunnel geändert. Für |

## Zunächst müssen Sie die aktuellste Tunnelblick Version herunterladen.

| $\leftarrow \   \rightarrow$ | C  noc.rub.de/web/anleite | ungen/openvpn/mac_os_x                                                                                                 |                                                                         |                                                                                                    |                                                                                     |                                                                                                   |                                       | 1                                   | <mark>ال</mark> (                 | ABP    | ۲     | * | N | : |
|------------------------------|---------------------------|----------------------------------------------------------------------------------------------------|-------------------------------------------------------------------------|----------------------------------------------------------------------------------------------------|-------------------------------------------------------------------------------------|---------------------------------------------------------------------------------------------------|---------------------------------------|-------------------------------------|-----------------------------------|--------|-------|---|---|---|
|                              | Impressum 🖸               | <ul> <li>Öffnen Sie über</li> <li>Neuste. Schalter</li> <li>Der Verbindungs</li> <li>In dem Fall, dass kein</li> </ul> | das <i>Tunnelbl</i><br>n Sie auch all<br>gsauf- und -ab<br>ne Verbindun | <i>lick</i> -Icon in der Mer<br>le bis auf das oberst<br>bbau erfolgt über d<br>ng aufgebaut wird, g | uüleiste die <b>VPN</b><br>te Häkchen ("Ne<br>as Symbol in der<br>gelangen Sie hier | - <b>Details</b> und wähle<br>tzwerkeinstellungen<br>Menüleiste.<br>r zu den <u>FAQ - Häufi</u> g | en Sie a<br>überwa<br><u>g gestel</u> | ls Ope<br>chen")<br><u>lte Fr</u> a | enVPN-V<br>) aus.<br>I <u>gen</u> | ersion |       |   |   | • |
|                              |                           | AUSFÜHRLICH                                                                                                    | HE ANLEI                                                                | ITUNG                                                                                                |                                                                                     |                                                                                                   |                                       |                                     |                                   |        |       |   |   | l |
|                              |                           | Software-Dow                                                                                                    | vnload                                                                  |                                                                                                    |                                                                                     |                                                                                                   |                                       |                                     |                                   |        |       |   |   |   |
|                              |                           | Laden Sie zunächst d<br>herunter (sollte die n                                                                         | die aktuelle "S<br>neuste Versior                                       | Stable"-Version des<br>n Probleme bereiter                                                           | OpenVI N-Klien<br>ninden Sie die                                                    | ten <i>Tunnelblick</i> von f<br>letzte stable Version                                             | olgende<br><u>hier</u> ):             | er (offi                            | izieller) V                       | Vebsei | ite   |   |   |   |
|                              |                           | • <u>https://tunnelbli</u>                                                                                             | lick.net/downl                                                          | lloads.html                                                                                          |                                                                                     |                                                                                                   |                                       |                                     |                                   |        |       |   |   |   |
|                              |                           | Installation                                                                                                    |                                                                         |                                                                                                    |                                                                                     |                                                                                                   |                                       |                                     |                                   |        |       |   |   |   |
|                              |                           | Es erscheint nun das                                                                                                   | Tunnelblick-                                                            | -Installationsprogram                                                                                | mm. Falls nicht, o                                                                  | doppelklicken Sie die                                                                             | herunt                                | er gela                             | adene .c                          | lmg Da | ıtei: |   |   |   |
|                              |                           |                                                                                                    |                                                                         | Tunnelblick                                                                                          |                                                                                     |                                                                                                   |                                       |                                     |                                   |        |       |   |   |   |
|                              |                           | ×                                                                                                    | _                                                                       | 2 Objekte                                                                                            |                                                                                     |                                                                                                   |                                       |                                     |                                   |        |       |   |   |   |
|                              |                           |                                                                                                    |                                                                         | Double-                                                                                              | click to begin                                                                      |                                                                                                   |                                       |                                     |                                   |        |       |   |   | Ŧ |

Zur Konfiguration laden Sie sich bitte anschließend die Datei "RUBvpn\_Standard.tblk" herunter.

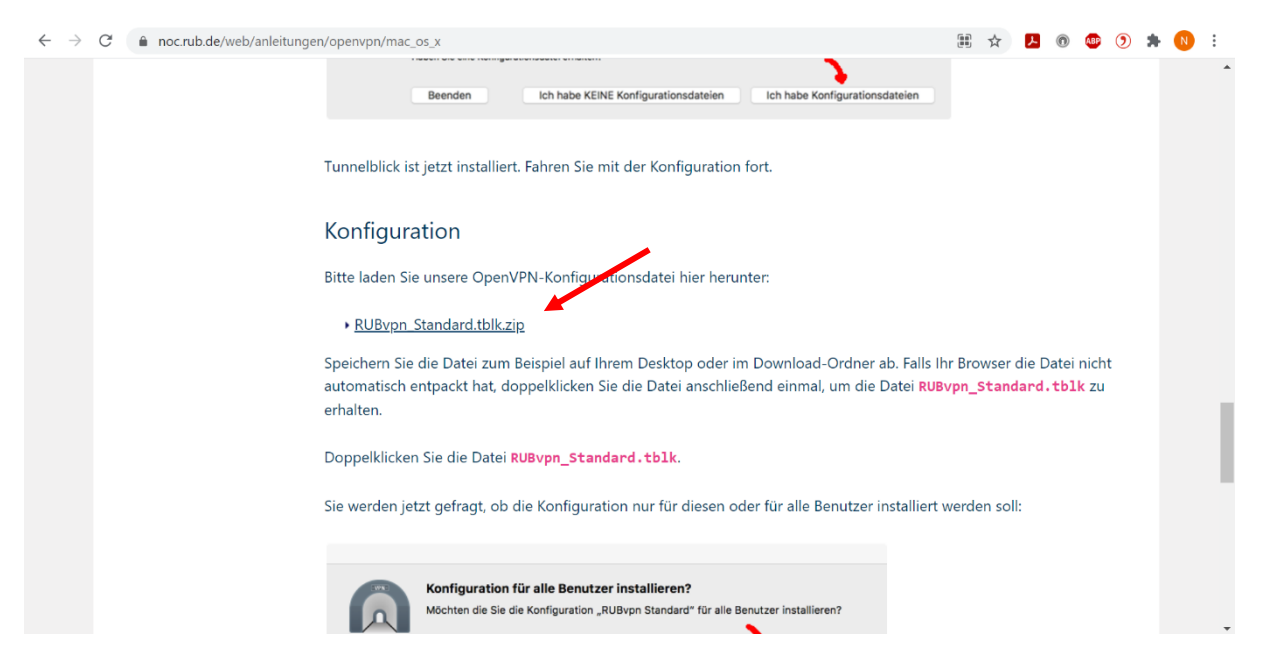

Nach dem Entpacken der Datei werden erscheint ein Fenster, welches Sie fragt für welchen Benutzer die Konfiguration installiert werden soll. Wählen Sie bitte die Option "Nur für diesen Benutzer".

| UP/NC | Konfiguration für alle     | Benutzer installieren   | ?                                  |
|-------|----------------------------|-------------------------|------------------------------------|
|       | Möchten die Sie die Konfig | uration "RUBvpn Standar | d" für alle Benutzer installieren? |
|       |                            |                         | <u> </u>                           |

Nach dem Start der Tunnelblick-Software erscheint oben rechts in der Leiste neben den Anzeigen Tag, Uhrzeit, Batterie, WLAN, etc. nun ein kleines Tunnel-Symbol. Klicken Sie bitte auf dieses Symbol und anschließend auf "VPN-Details".

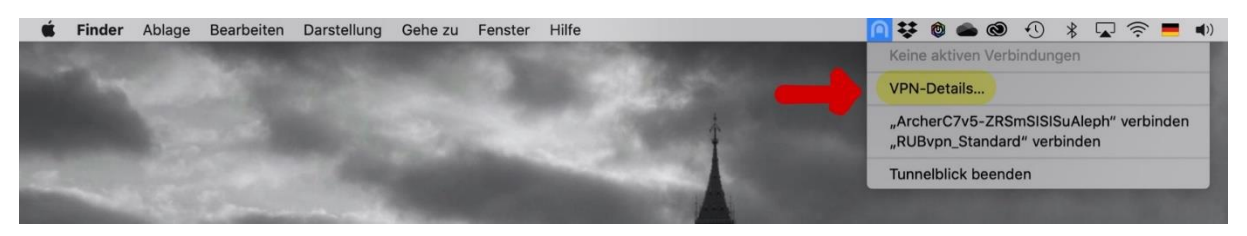

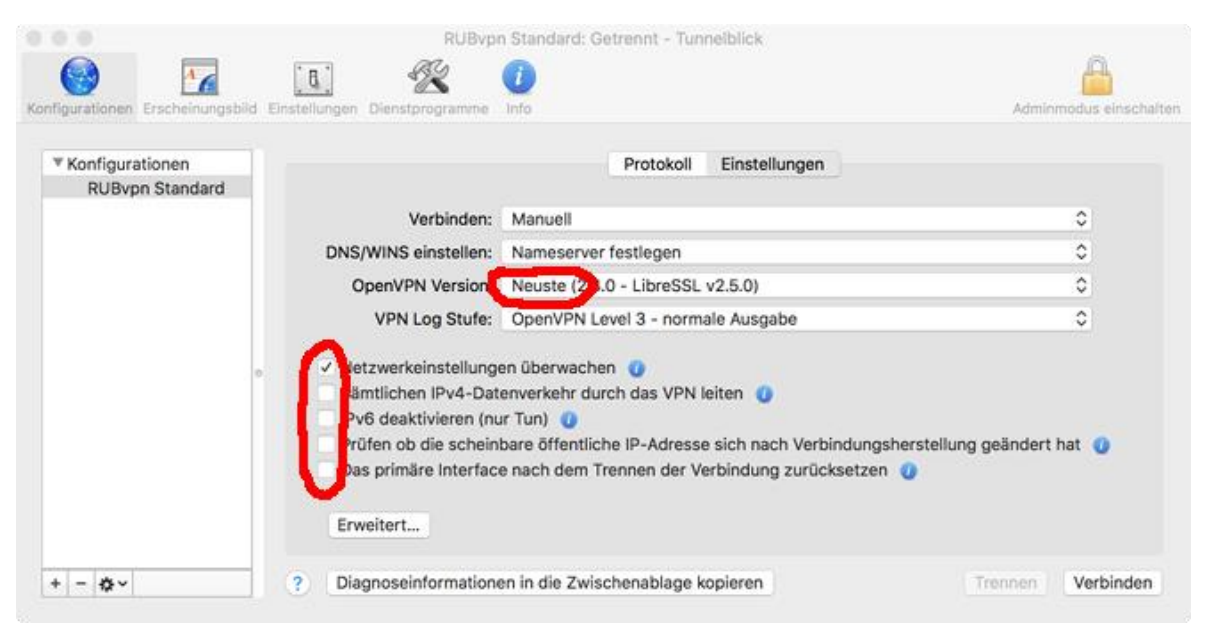

Stellen sie in dem nun geöffneten Fenster bitte folgendes ein:

Anschließend können Sie sich (wieder über das Tunnel-Symbol) mit dem RUB-Tunnel verbinden. (Bitte lassen Sie sich von dem Foto nicht irritieren, der Punkt "Archer..." ist bei Ihnen nicht verfügbar!)

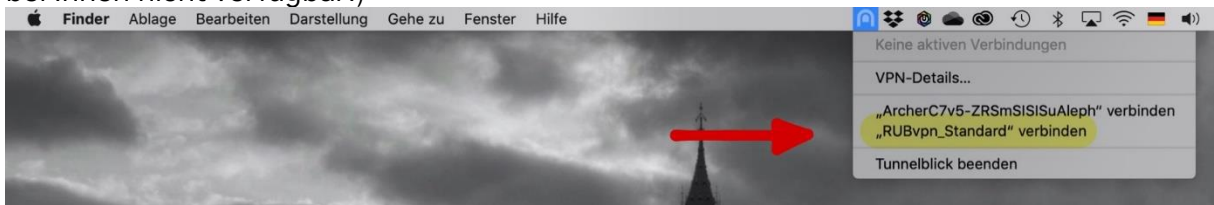

Hier müssen Sie nun Ihren Benutzernamen sowie Ihr Passwort angeben. Wichtig ist dabei, dass sie beim Benutzer "loginID.bib" eingeben

Der Tunnelblick Client verbindet sich nun mit dem RUB-Tunnel. Es erscheint ein Fenster mit gelber Schrift.

| er          | Hilfe                    |                                                        | Image: A start of the start of the start | V 🕲 🤅     | ۲    | •   | * |                          | <b>(</b> )         | 100 % 🛃         |
|-------------|--------------------------|--------------------------------------------------------|----------------------------------------------------------------------------------------------------|-----------|------|-----|---|--------------------------|--------------------|-----------------|
| Contract of |                          |                                                        |                                                                                                    |           |      |     | 8 | Tu                       | nnelblick          |                 |
|             |                          |                                                        |                                                                                                    |           |      |     |   | RUBvp<br>Warten auf      | on_Stand<br>Kennwo | ard<br>rt 00:33 |
| 2           |                          | Î                                                      |                                                                                                    |           |      |     |   | Eingehend:<br>Ausgehend: | 0 B/s<br>0 B/s     | 0 B<br>0 B      |
|             |                          | Tunnelblick: Anmel                                     | dung benötigt                                                                                                    |           |      |     |   |                          |                    |                 |
|             | Für eir<br>RUBv<br>werde | ne Verbindung mit<br>pn_Standard<br>n ein Benutzername | e und ein Kennw                                                                                                    | vort benö | tigt |     |   | Trennen                  | Verl               | olinden         |
|             | Benutzername:            | LoginID.bib                                            |                                                                                                    |           |      |     |   |                          |                    | -               |
|             |                          | Im Schlüsselbur                                        | nd sichern                                                                                                    |           |      |     |   |                          |                    | 141 3           |
|             | Passwort:                | Passwort                                               |                                                                                                    |           |      | •   |   |                          |                    | TIT             |
| L           |                          | Im Schlüsselbur                                        | nd sichern                                                                                                    |           |      |     |   |                          |                    | 鲜               |
|             |                          |                                                        | Abbrechen                                                                                                    |           | Ok   |     |   | -                        | P                  |                 |
| 0           | Dieses Fenster im        | mer zeigen                                             |                                                                                                    |           |      |     |   |                          | ALL DOWN           |                 |
| _           | ^ Anderung               | sdatum                                                 | Größe                                                                                                    | 1         |      | e l |   | S. Manually              | LAAAAAAAA MARA     | P               |

Sobald die Verbindung hergestellt wurde, wird die Schrift grün. Ihnen wurde nun eine RUB-IP zugeordnet.

| 8 | Tu         | nnelblick |      |    | R. |
|---|------------|-----------|------|----|----|
| 1 | RUBvp      | on_Stand  | dard |    | P  |
|   | Fingebend: | O B/c     | 633  | MB |    |
|   | Ausgehend: | 0 B/s     | 62.8 | MB | 7  |
|   |            |           |      |    |    |
|   | Trennen    | Vei       |      |    | Ш  |

Nun können Sie die Datenbanken über den VPN Tunnel nutzen.